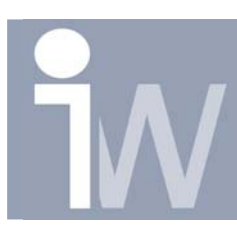

www.inventorwizard.be www.inventorwizard.nl

## 1. HOE VIND IK SNEL EEN CONFLICTGEVENDE CONSTRAINT?

Wanneer je een grote assembly hebt is het soms moelijk om een constraint die een conflict genereerd terug te vinden. Je moet immers alles gaan expanderen om de onderliggende constraints te vinden. Dit is heel wat werk en kan veel sneller!!

In je Model browser heb je een standaard je constraints view op "Position View", wat er dus voor zorgt dat al je constraints onder je parts en subassy's staan. Wanneer je echter op het pijltje klikt heb je ook de mogelijkheid om "Modeling View" te kiezen:

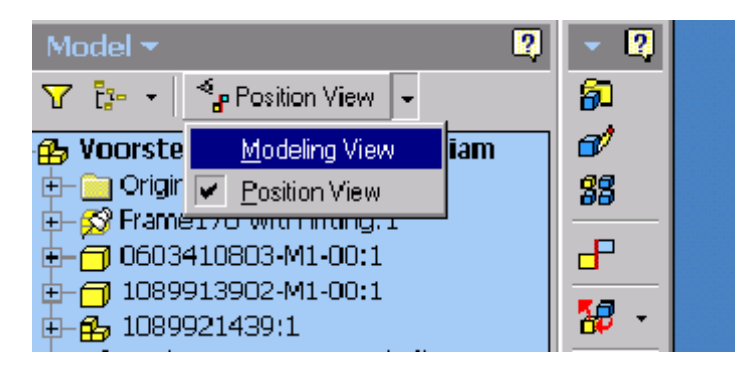

Wanneer je dit doet dan zal Inventor al je constraints gaan groeperen in één folder en nu kan ik direct zien welke constraints er conflicten geven:

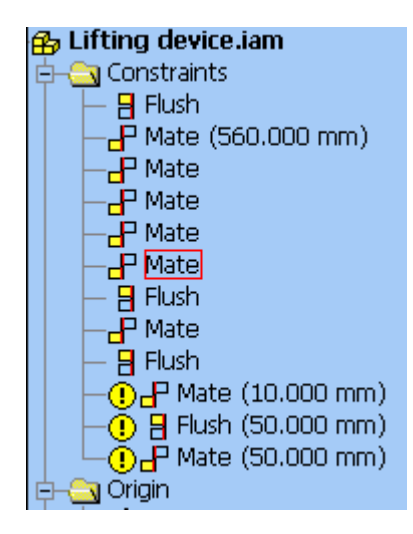

Eens je de constraints hebt aangepast kun je terug naar "Position View" overschakelen.